## AGY Kimlik ve Sertifika Yazdırma Programı İlk Yardım Eğitim Merkezleri İçin Özel Tasarlandı

Günümüzün tartışmasız en değerli şeyi zaman, işte tamda bu sebepten İlk Yardım Kurslarının Kimlik ve Sertifika Basımı işlerine harcadığı değerli zamanları göz önünde bulundurarak bu kayıp zamandan ciddi ölçüde tasarruf ettirecek bir yazılım hazırladık.

Yeni çıkan yönetmeliğe uygun İlk Yardımcı Kimlik Kartları ve Sertifikaların formatının standart hale getirilmesi, kare kod eklenmesi işleri çoğu eğitim merkezi için hem zaman hem de parasal açıdan içinden çıkılamayacak durumlara getirdi.

AGY Kimlik, tüm bunları sizin için çok daha hızlı, standart ve stabil bir şekilde hazırlayacak bir program. Siz sadece programa, Sağlık Bakanlığının Çekirdek Kaynak Yönetim Sistemi (ÇKYS)'den aldığınız EXCEL Rapor dosyasını yükleyin, basit bir işlem ile resimleri ekleyin gerisini sizin için program halletsin.

### Başlangıç

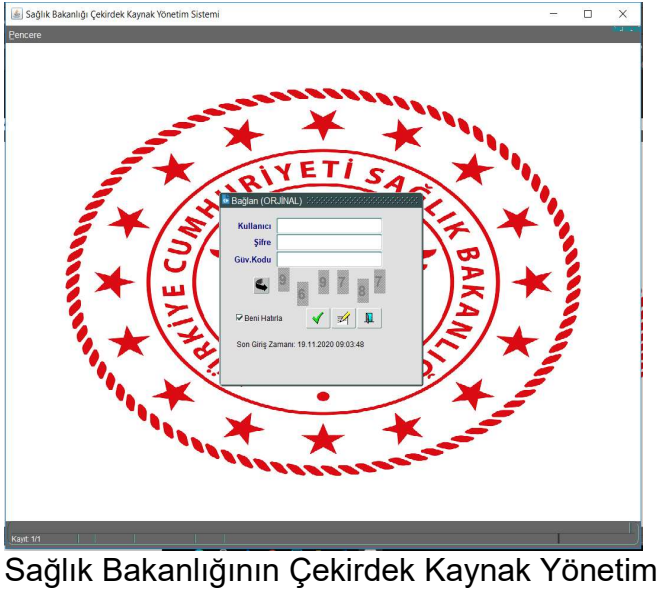

Sağlık Bakanlığının Çekirdek Kaynak Yönetim Sistemi'ne kendi Kullanıcı adı ve Şifrenizle giriş yapınız.

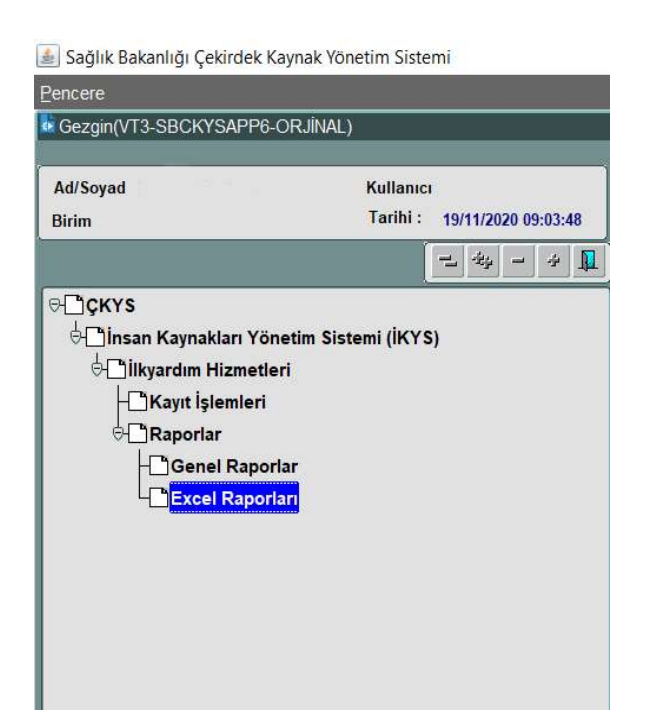

Sol tarafta görünen ÇKYS menü ağacından Excel Raporları bölümüne giriş yapınız.

| T.C. SB ÇKYS/İKYS/İLKYARDIM HİZMET | ETLERI SISTEMI                                            |  |
|------------------------------------|-----------------------------------------------------------|--|
| em Düzenle Sorgula Engelle Kayıt   | Alan Yardı <u>m</u> Bencere                               |  |
|                                    |                                                           |  |
|                                    |                                                           |  |
| OZEL AMBULANS HIZMETLERI           |                                                           |  |
| 🕒 😫 🚊 🗸                            |                                                           |  |
|                                    | EXCEL ORTAMINA AKTARILAN RAPORLAR                         |  |
| İlkyardım Merkezi :                |                                                           |  |
| likyardım Kursu Seçiniz :          | *                                                         |  |
| F                                  | Excel Ortamında Kurisyerler Listesi için (Butona Basınız) |  |
|                                    |                                                           |  |

İlkyardım Merkezi ve İlkyardım Kursu Seçimlerinizi yaptıktan sonra Excel Ortamında istediğiniz eğitime ait Iiste için Excel Ortamında Kursiyer

Listesi İçin 迷 kısmından raporunuzu bilgisayarınıza kaydedin. Artık programımıza giriş yaparak Kimlik ve Sertifika işlemlerimize başlayabiliriz.

#### Giriş ve Karşılama Ekranları

|     | Kimlik ve Serti     | fika Yaa | edirma Programi    |
|-----|---------------------|----------|--------------------|
|     | ullamo Adr          |          |                    |
|     | Parola              |          |                    |
|     | DEMO Olarak Kulları | - 🖴      | SSL Güveni Bağlant |
| 1.5 | ¥ Kanad             |          | 1 Cartin           |

Programı satın aldıktan sonra sistem tarafında size özel oluşturulacak kullanıcı adı ve şifre ile programa giriş yapılabilir.

Program Local tabanda çalışan Desktop uygulaması olduğundan son derece hızlıdır. Programa giriş yaptığınızda

sizi aşağıdaki ekran karşılayacaktır.

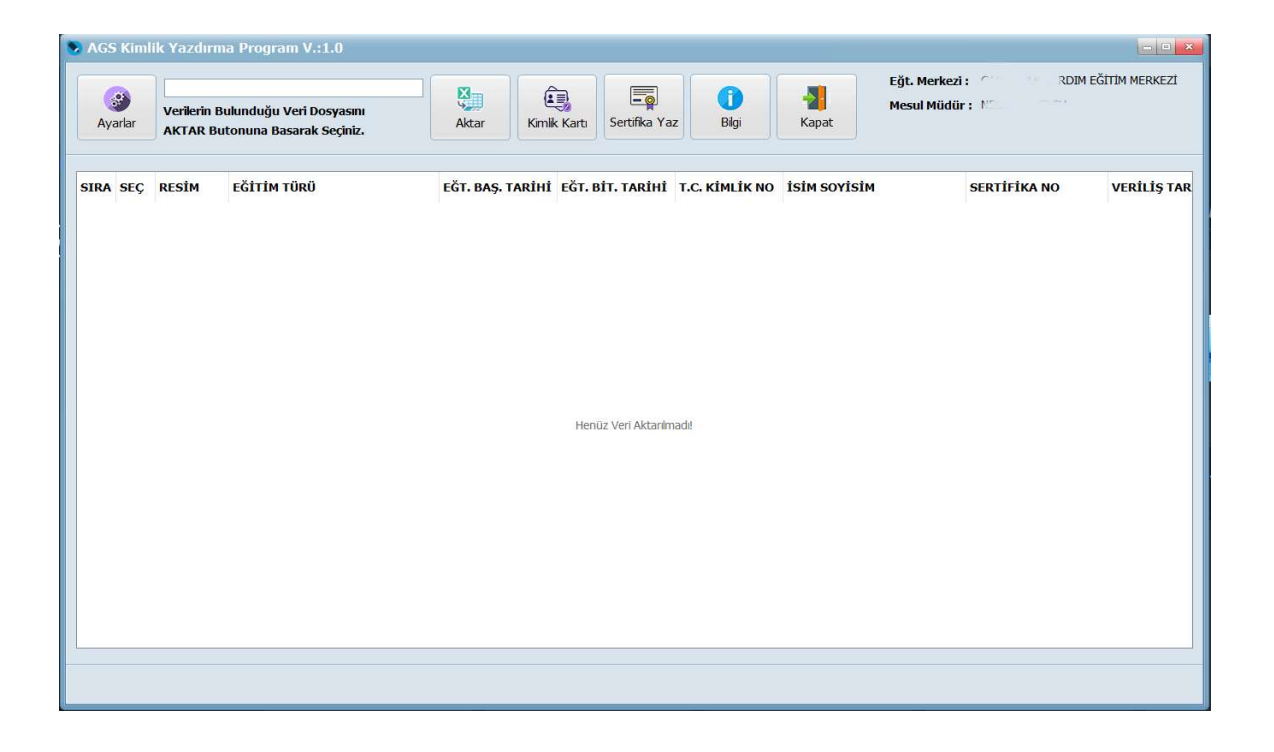

### Excel Bağlantı ve Kullanıcı Ayarları Ekranı

| Nyarlar 💌                                                                                                    | 🔊 Ayarlar 🗾 🗾                                                                                                    |
|----------------------------------------------------------------------------------------------------|----------------------------------------------------------------------------------------------------|
| Sətir / Sütun Ayərləri Kullanıcı Ayərləri                                                                                                    | Satır / Sütun Ayarları Kullanıcı Ayarları                                                                                                    |
| Vari Başlangıç Satırı : 3         Eğitim Türü         Eğitim Baş. Tarihi :         Eğitim Baş. Tarihi :         Eğitim Bit. Tarihi :         Eğitim Bit. Tarihi :         Eğitim Bit. Tarihi :         Eğitim Bit. Tarihi :         F         Adı Soyadı :         G         Sertifika No :         H         Veriliş Tarihi :         I         Geçerlilik Tarihi :         J         Doğrulama Kodu : | Eğitim Merkezi Adı :       DEMO İLK YARDIM MERKEZİ         Mesul Müdür :       DEMO         Adres :       DEMO         Telefon Numarası :       DEMO         Açıklama :       Eğitim Merkezi Adı ve         İl Sağlık Müdürü :       DEMO         İl Sağlık Müdürü :       DEMO         İl Sağ, Müd. 2. Satır :       DEMO         İl Sağ, Müd. 3. Satır :       DEMO         İl Sağ, Müd. 3. Satır :       DEMO         Kullanıcı Adı :       DEMO         Kullanıcı Şifresi :       Image: Sifre Tekrarı : |
| Kaydet Kapat                                                                                                    | Kaydet Kapat                                                                                                    |

Bu ekranlardaki ayar ve bilgiler sadece bir kere girilerek kaydedilecek ve bundan sonraki aşamalarda Sistem Giriş ve Excel'den bilgi alabilmek için kullanılacaklar.

Program hiç bir şekilde Excel'den sağladığı verileri herhangi bir ortamda saklamamakta veya kaydetmemektedir. Kimlik ve Sertifika yazdırma işlemleriniz bitip programdan çıktığınızda program içine aktarılan tüm veriler ve fotoğraflar programdan otomatik olarak silinecektir.

İl Sağlık Müdürlerinin değişmesi halinde sertifika ve kimliklere otomatik olarak yazılacak olan bilgiler yine bu ekrandan güncellenecektir.

### Veri Aktarma

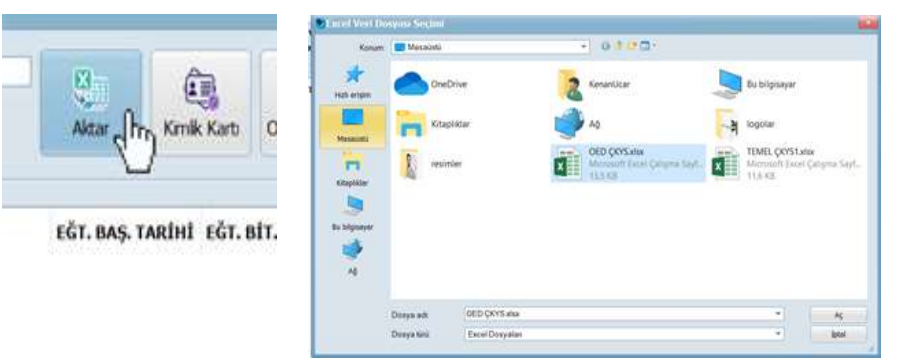

Excel Bağlantı ayarları yapıldıktan ve İl Sağlık Müdürü Bilgileri girildikten sonra Ana Karşılama Ekranında bulunan Aktar butonu yardımı ile Çekirdek Kaynak Yönetim Sistemi'nden alınan Excel dosyası seçilerek veri aktarımı tamamlanır.

| Aya  | Ayarlar         C:\Users\KenanUcar\Desktop\OED ÇKYS.xlsx           Verilerin Bulunduğu Veri Dosyasını         AKTAR Butonuna Basarak Seçiniz. |       | :\Users\KenanUcar\Desktop\OED ÇKYS.xlsx<br>erilerin Bulunduğu Veri Dosyasını<br>KTAR Butonuna Basarak Seçiniz. |                                                                                                    | Aktar     Image: Sertifika Yaz |                  | Eğt. Merkezi :RDIM EGITIM MERKEZI<br>Mesul Müdür : |                  |                   |             |
|------|----------------------------------------------------------------------------------------------------|-------|----------------------------------------------------------------------------------------------------|----------------------------------------------------------------------------------------------------|--------------------------------|------------------|----------------------------------------------------|------------------|-------------------|-------------|
| SIRA | SEÇ                                                                                                    | RESIM | EĞİTİM TÜRÜ                                                                                                    | EĞT. BAŞ.                                                                                                    | TARİHİ                         | EĞT. BİT. TARİHİ | T.C. KİMLİK NO                                     | isim soyisim     | SERTIFIKA NO      | VERİLİŞ TAI |
| 14   |                                                                                                    |       | İlkyardım Eğitimi (Gün.) + OED                                                                                 | 16.10.2020                                                                                                    | (                              | 16.10.2020       | 100001040004                                       | Eno:İ            | SELECTION         | 25.10.2020  |
| 15   |                                                                                                    |       | İlkyardım Eğitimi (Gün.) + OED                                                                                 | 16.10.2020                                                                                                    |                                | 16.10.2020       | 2.0                                                | ERSE A           | SB.200221         | 25.10.2020  |
| 16   |                                                                                                    |       | İlkyardım Eğitimi (Gün.) + OED                                                                                 | 16.10.2020                                                                                                    | 10.2020 16.10.2020             |                  | 2442                                               | MA               | SB.2.00           | 25.10.2020  |
| 17   |                                                                                                    |       | İlkyardım Eğitimi (Gün.) + OED                                                                                 | 16.10.2020 16.10.2020 300 10010                                                                                     |                                | 300              | SA <sup>++</sup>                                   | SB.2.0           | 25.10.2020        |             |
| 18   |                                                                                                    |       | İlkyardım Eğitimi (Gün.) + OED                                                                                 | 16.1 AGS                                                                                                    | Kimlik '                       | Yazdırma Progra  | mı V.:1.0 💌                                        | TELO             | SB.2000000000     | 25.10.2020  |
| 19   |                                                                                                    |       | İlkyardım Eğitimi (Gün.) + OED                                                                                 | 21.:     Kayıtlar EXCEL Dosyasından Başarıyla Aktarıldı.       21.:     Comparison olaramından Başarıyla Aktarıldı. |                                |                  | rivla Aktarildi                                    | EM               | SP                | 01.11.2020  |
| 20   |                                                                                                    |       | İlkyardım Eğitimi (Gün.) + OED                                                                                 |                                                                                                    |                                |                  |                                                    | HUSERI           | SC                | 01.11.2020  |
| 21   |                                                                                                    |       | İlkyardım Eğitimi (Gün.) + OED                                                                                 | 21.1                                                                                                    | 21.: ОК                        |                  |                                                    | LE               | Sb.2000 107 1.00  | 01.11.2020  |
| 22   |                                                                                                    |       | İlkyardım Eğitimi (Gün.) + OED                                                                                 | 21.1                                                                                                    |                                |                  |                                                    | Form             | S0.2000           | 01.11.2020  |
| 23   |                                                                                                    |       | İlkyardım Eğitimi (Gün.) + OED                                                                                 | 21.10.2020                                                                                                    | 1                              | 21.10.2020       | 507                                                | NECOLOGIA        | SB.2000 Actor 0.0 | 01.11.2020  |
| 24   |                                                                                                    |       | İlkyardım Eğitimi (Gün.) + OED                                                                                 | 21.10.2020                                                                                                    | 1                              | 21.10.2020       | 2020                                               | OCTONUL TELEVILA | SP DOOD SET       | 01.11.2020  |
| 25   |                                                                                                    |       | İlkyardım Eğitimi (Gün.) + OED                                                                                 | 23.10.2020                                                                                                    | l.                             | 23.10.2020       | 3-1200                                             | CC. J            | SE0               | 01.11.2020  |
| 26   |                                                                                                    |       | İlkyardım Eğitimi (Gün.) + OED                                                                                 | 23.10.2020                                                                                                    |                                | 23.10.2020       | 5050                                               | N=               | Sp.2002 1. 1100   | 01.11.2020  |
| 27   |                                                                                                    |       | İlkyardım Eğitimi (Gün.) + OED                                                                                 | 23.10.2020                                                                                                    |                                | 23.10.2020       | 14(24/70) -                                        | N                | SD DOOD for a con | 01.11.2020  |
| 28   |                                                                                                    |       | İlkyardım Eğitimi (Gün.) + OED                                                                                 | 23.10.2020                                                                                                    | i -                            | 23.10.2020       | 160                                                | Um               | Sp.2000-roo       | 01.11.2020  |
| 29   |                                                                                                    |       | İlkyardım Eğitimi (Gün.) + OED                                                                                 | 23.10.2020                                                                                                    |                                | 23.10.2020       | 200 11                                             | Zenne            | ST 20020          | 01.11.2020  |
| 30   |                                                                                                    |       | İlkyardım Eğitimi (Gün.) + OED                                                                                 | 23.10.2020                                                                                                    | (                              | 23.10.2020       | 5                                                  | SI               | SB )              | 01.11.2020  |

#### Kimlikler İçin Resim Ekleme Ekranı

Şüphesiz ki kursları kimlik hazırlama aşamasında en çok uğraştıran, onlara zaman ve matbaalarda para kaybettiren işlem kimlikler için resim hazırlamak, boyutlandırmak ve kimliğe eklemektir.

Bu program tüm bunları sizin için çok kısa sürede birkaç basit işlem ile yapmaktadır. Excel verilerinin aktarılmasından sonra listeden kursiyer çift tıklanarak açılan pencereden resim seçilir

Ve işte tüm sihir burada ortaya çıkıyor, resim seçilir seçilmez kullanıcıyı bir resim kırpma ekranı karşılıyor. Kullanıcının özel bir ölçü vermesine en/boy oranı yapmasına ayarlamasına gerek kalmadan sadece iki tuşla resim uygun ölçüye getirilerek hazırlanıyor.

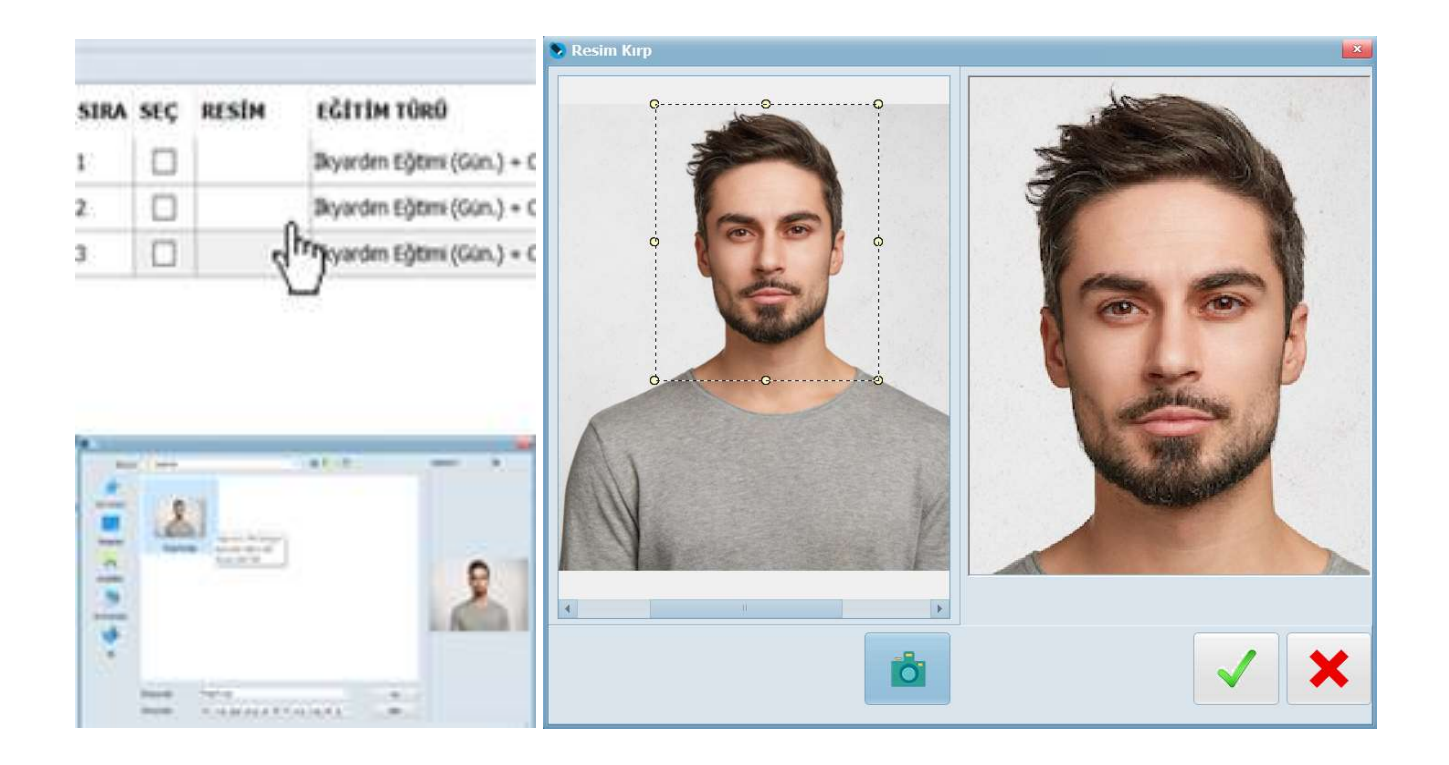

Birkaç saniye alacak bu resim ekleme hazırlama ve kimlik programına ekleme işleminden sonra program yine ana ekranına dönecektir.

| EĞ1  | EĞİTİM TÜRÜ                    | RESIM | SEÇ       | SIRA |
|------|--------------------------------|-------|-----------|------|
| 15.1 | likyardım Eğitimi (Gün.) + OED |       | $\square$ | 1    |
| 15.1 | İkyardım Eğitimi (Gün.) + OED  |       | ւ         | 2    |
| 15.1 | İkyardım Eğitimi (Gün.) + OED  | )     |           | 3    |

Ve artık kimlik ve Sertifika basımı için her şey hazır. Resimleri eklenmiş, ölçülerinde hazırlanmış Kare Kod'ları üretilmiş Kimlik ve Sertifikaları yazdırılacak kursiyerleri seçebiliriz.

#### 15 Saniye

Excel'den Verilerin yüklenmesi, resimlerin uygun ölçüde kesilerek programa alınması, Kare Kod'un üretilmesi, kimlik ve sertifikaların dizayn edilerek yazdırma ekranına iletilmesi bilgisayar ve kullanıcı hızına bağlı olarak yaklaşık aday başına 15-20 Saniye kadar zaman almaktadır.

#### Kimliklerin Yazdırılması

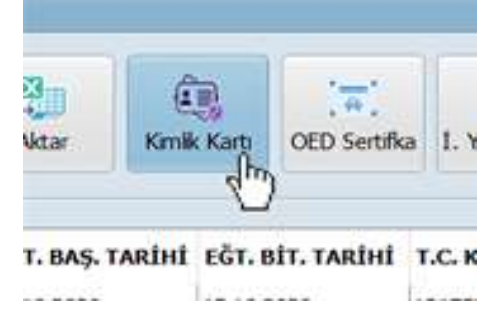

Kimlikleri yazdırılacak kursiyerler seçildikten sonra kimlik kartı butonuna basılarak hazırlanan kimlikler yazıcıya gönderilir.

Hazırlanan kimlik ve Sertifikalar direk yazıcıya veya daha sonra yazdırılmak üzere **PDF** formatında dosyaya gönderilebilir.

|                                                                                                    | Bu kart sahībi,                                                                                                    |
|----------------------------------------------------------------------------------------------------|----------------------------------------------------------------------------------------------------|
| ILKYARDIMCI KIMLIK KARTI                                                                                                    | Ani olarak ortaya çıkan həstalık veya yaralarıma durumunda; kişinin hayatını korumak,<br>sağlık durumunun kötüleşmeşini onlarınak ve iyileşmesinde destek olmak amacışla olay<br>yarındaki mezut imkanlarla uygulanan hızlı ve otkin müdehaleləri, belge geçerlik tarihləri<br>arasında yapmaya ye%ildir.                   |
| T.C. Kimilk No.                                                                                                    | Bu kart T.C. Sağlık Bakanlığı İlkyardım Yonetmeliği uyarınca T.C. ISTANBUL<br>Valiliği İl Sağlık Mudurluğunce onaylanmıştır.                                                                                                    |
| National ID Number<br>Adi Soyadi SAL                                                                                                    | Geçerllik Tarihi /Expiration Date: 25, 10, 2023                                                                                                    |
| Belge No SB.21 00                                                                                                    |                                                                                                    |
| Belgenin Verlidiği Tarih<br>Document issue Date 25.10.2020                                                                                                    |                                                                                                    |
| Eğitimin Verildiği Merkez<br>Center Ginna de Tanına K YARDIM EĞITİM MERKEZİ                                                                                                    | IL SAĞLIK MÜDÜRÜ<br>Dr. Murat YÜK SEL                                                                                                    |
|                                                                                                    | Middar a.<br>Doğrulama Linki / Venification Link Başkan Yardımosu                                                                                                    |
| ILKYARDIMCI KİMLİK KARTI                                                                                                    | Bu kart sahibi;<br>Ani olarak ortaya çıkan hastalık veya yaralanma durumunda, kişinin hayatını korumak,<br>sağlık durumunun kötüleşmesini önlamek ve iyileşmesinde destek olmak amacıyla olay<br>yernödeki mevzit imkantarta uygulanan hızlı ve etkin müdöhalekeri, belge geçerlirk tarhiyen<br>arasında yapmaya yetkildir. |
| T.C. Kimlik No                                                                                                    | Valiigi il Saglik Mudurlugunce onaylanmıştır.                                                                                                    |
| Adi Soyadi TL.                                                                                                    | Geçerllik Tarihi / Expiration Date 25.10.2023                                                                                                    |
| Name - Sumane Belge No Document No SB                                                                                                    |                                                                                                    |
| Belgenin Verlidiği Tarih<br>Document Issue Date 25.10.2020                                                                                                    |                                                                                                    |
| Eğitimin Verildiği Merkez<br>Center Giyang the Training                                                                                                    | L SAGLIK MÜDÜRÜ<br>Marat Yük Sel<br>Madura.                                                                                                    |
| 100 Sector Sector Secto | Doğrulama Linki / Venfication Link. Başkan Yardımosa                                                                                                    |

#### Sertifikaların Yazdırılması

| Kartı    | Sertifika Yaz      | z Bilgi                               | -<br>Kapat | Eğt. Merkezi :<br>Mesul Müdür : |  |  |
|----------|--------------------|---------------------------------------|------------|---------------------------------|--|--|
|          | İ <u>l</u> kYardır | n E <mark>ği</mark> timi + OE         | D          | -                               |  |  |
|          | İl <u>k</u> Yardır | II <u>k</u> Yardım Güncelleme + OED   |            |                                 |  |  |
| EGI. BI  | <u>O</u> tomat     | omatik Eksternal Defibrilatör Eğitimi |            |                                 |  |  |
| 16.10.20 | <u>S</u> ertifika  | Tasarla                               | 5          |                                 |  |  |
| 16.10.20 | 20                 | 24200 000 000                         | MA         |                                 |  |  |
| 16 10 20 | 120                | 360000                                | Same antis | 4                               |  |  |

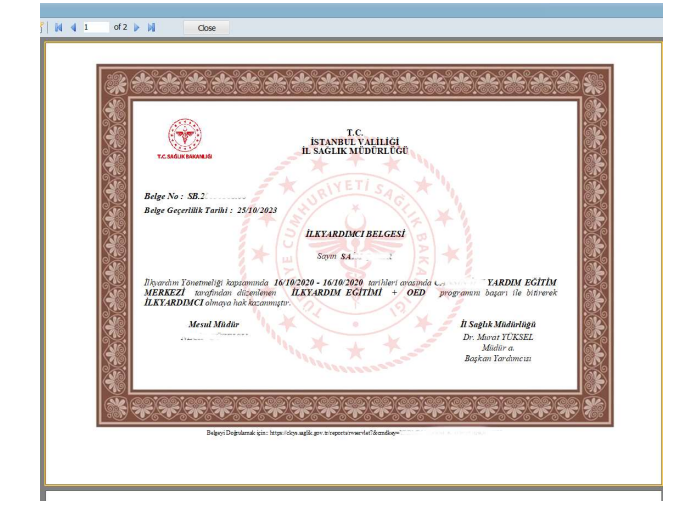

Sertifikaların yazdırılması da Kimlik Kartlarının yazdırılması kadar kolay ve hızlı, listeden sertifikaları yazdırılacak isimler tek tıkla seçilerek Sertifika Yaz butonu üzerinden hangi sertifikanın yazdırılacağı seçilir. İşte hepsi bu kadar. Sertifika da artık yazdırılmaya hazır

Sertifikaların henüz standart bir tasarımı olmadığı ve İl Sağlık Müdürlüklerine göre değişiklik gösterebildiğinden sertifikalarınızı dilerseniz programda kendinize göre yeniden dizayn edebilirsiniz.

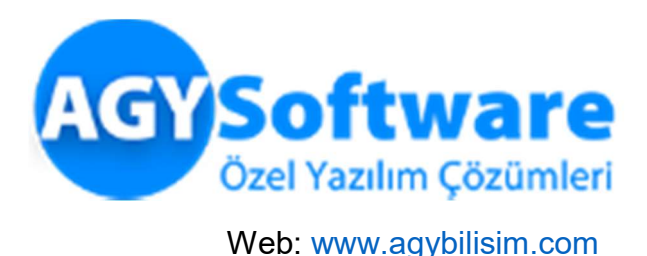

# Özel Yazılım Çözümleri Web Sitesi Tasarım ve Programlama Search Engine Optimization (Seo) Hizmetleri Bilişim Danışmanlık Hizmetleri

Yeni teknolojileri yakından takip ederek en güncel yöntemlerle çözümler üretiyoruz.

Size özel geliştireceğimiz Masaüstü ve Web Tabanlı uygulamalar ile işleriniz artık çok daha kolay.

Web sitesi tasarımlarımız ile işletmenizin kurumsal kimliği internette daha profesyonel bir şekilde temsil edilebilecek.

Seo çalışmalarımız ile web siteniz internetim derinliklerinde kalmak yerine en çok tanınan arama motorunda daha bulunabilir bir hale gelerek hitap ettiğiniz kitleye daha kolay ulaşabilirsiniz.

AGS Kimlik ve Sertifika Programını <u>www.agybilisim.com</u> web sitemizden indirerek demo sürümünü kullanabilirsiniz.

Diğer tüm soru ve talepleriniz için <u>bilgi@agybilisim.com</u> mail adresimizden bizimle irtibata geçebilirsiniz.